## Guidelines to upload photograph and signature (SYJC students only)

1) Please visit to website <u>http://cimsstudent.mastersofterp.in</u>

2) Login with your credentials

Username: <STUDENT\_ID>@RUIA.COM (<STUDENT\_ID> is available on your admission receipt.)

## Password: student

3) Click on Profile Tab.

| MasterSoft Cloud<br>Hello,<br>Session: 2019-2020 | Lul Semester Wise Result | Important Notice - × • Fees Reminder -No balance fees! |   |  |
|--------------------------------------------------|--------------------------|--------------------------------------------------------|---|--|
| 🍘 Dashboard                                      | 1.0                      |                                                        | • |  |
| O Profile                                        | 0.5                      |                                                        |   |  |
| Æxamination                                      | 0.0                      |                                                        |   |  |
| JR Examination                                   | -0.5                     |                                                        |   |  |
| Class Attendence                                 | -1.0 No Data             |                                                        |   |  |
| Apply For Certificate                            | Year/Semester            |                                                        |   |  |
| Apply For Exam Subject                           |                          |                                                        |   |  |
| Railway Concession Form                          | Semester Wise Attendance |                                                        |   |  |
| Receipt Reprint                                  | null                     |                                                        |   |  |

## 4) Click on Photo & Signature Tab.

| Session: 2019-2020              |                  | $\bigcirc$ | $\bigcirc$ | $\bigcirc$ | $\bigcirc$ |
|---------------------------------|------------------|------------|------------|------------|------------|
| A Dashboard                     |                  |            | $\bigcirc$ | $\bigcirc$ |            |
|                                 |                  |            |            |            |            |
| <ul> <li>Examination</li> </ul> | Personal Details |            |            |            |            |

5) Upload your photograph and signature. (Photo must be below 40kb & sign must be below 20kb).

(Note: If you have any queries to upload photo and signature please come at Library. We will help you for the same.)